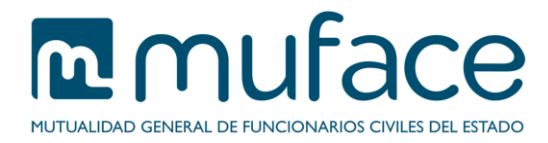

# Solicitud de certificado de cobertura de asistencia en el exterior

A través de este servicio puede solicitar un certificado de cobertura de asistencia en el exterior. A continuación se detallan unas breves instrucciones sobre el proceso.

# 1 Pantalla de solicitud

Esta pantalla muestra sus **datos personales**, así como un **listado para que seleccione la persona** para la que solicita el certificado de entre sus beneficiarios activos.

Además, incluye un formulario para que introduzca otros datos de la solicitud, **motivo del** desplazamiento y duración máxima del mismo.

Todos los campos etiquetados con un **asterisco color rojo** (\*) son de cumplimentación obligatoria, siendo necesario que sean informados para poder continuar con la solicitud.

## Datos del titular

Este bloque es sólo informativo (no modificable) y muestra sus datos básicos.

## Selección del beneficiario del certificado

Marque el beneficiario para el que solicita el certificado.

#### **Otros datos**

En este bloque debe seleccionar del desplegable el motivo de desplazamiento.

# 1.1 Instrucciones de uso

Pulse el botón Aceptar para avanzar a la pantalla de confirmación.

# 2 Pantalla de confirmación

Esta pantalla muestra los datos resultantes de la cumplimentación de la anterior.

#### Datos del titular

Este bloque es sólo informativo (no modificable) y muestra sus datos básicos.

#### Datos de la solicitud

Este bloque es sólo informativo (no modificable) y muestra los datos personales de la persona para la que solicita el certificado, así como el motivo del desplazamiento y la duración máxima del mismo, resultantes de la cumplimentación del formulario de la pantalla anterior.

# 2.1 Instrucciones de uso

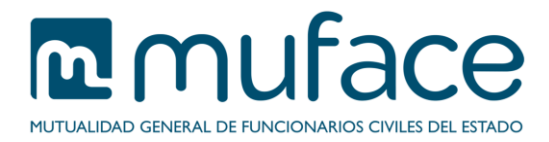

Pulse el botón **Volver** para retornar a la pantalla anterior u **Obtener certificado** para confirmar los datos y generar el certificado solicitado. Se abrirá una ventana nueva con el certificado en formato PDF que puede guardar y/o imprimir.